## CARA MENJALANKAN PROGRAM

Proses install sofware pendukung :

- 1. Install jdk-6u25-windows-i586
- 2. Install eclipse
- 3. Install xampp
- 4. Install FileZilla

Proses import file AndroidLbsGereja :

- Setelah semua selesai di install langkah selanjutnya buka eclipse.
- 2. Import file AndroidLbsGereja yang ada di folder sourcode.
- 3. Tunggu hingga proses import selesai.
- 4. Kemudian jalankan Prospect AndroidLbsGereja.

Proses import database :

- 1. Buka XAMPP yang sudah di install sebelumnya.
- copy semua isi folder sourcode kecuali AndroidLbsGereja ke direktori htdocs dan buat folder dengan skripsi\_lbsgereja.
- 3. Buka browser and a kemudian masuk ke localhost/phpmyadmin.
- Import file sql dengan nama db\_lbs\_gereja.sql yang ada di folder sourcode.

## 5. Setelah itu buka tab baru, masuk ke localhost/skripsi\_lbs\_gereja.